# **Employee's Provident Fund Organisation**

## Process flow for Online Request for Correction in Name, Date of Birth and Gender

It has been seen that many EPF members are facing problem in seeding Aadhaar with their UAN as there is mismatch in Name, DOB or Gender between Aadhaar data and UAN data. Presently member and employer are required to give joint request to concerned EPFO field office for correction in basic details. Now this request can be given online by member and in turn employer can online forward the request to concerned EPFO office.

Step by step process flow for this functionality is given below:

## Step 1: Member will login through his UAN/Password on Member Interface of Unified Portal

### https://unifiedportal-mem.epfindia.gov.in/memberinterface/

|                                                                             |                                                                              | -A A A+                                         |
|-----------------------------------------------------------------------------|------------------------------------------------------------------------------|-------------------------------------------------|
| MINISTRY OF LABOUR & EMPLOYMENT, GOVERNMENT OF INDIA                        |                                                                              | Universal Account Number (UAN)<br>MEMBER e-SEWA |
| Dear EPF Members !!                                                         |                                                                              |                                                 |
| Member Passbook service is available at www.epfindia.gov.in [ Our Service ) | vices >> For Employees >> Member Passbook ]                                  | UAN 100                                         |
| Aadhaar Based Online Claim Submission                                       | Password                                                                     |                                                 |
| • Seeded Aadhaar against activated UAN is mandatory for online claim s      | H VC                                                                         |                                                 |
| • Other frequently used services are available at www.epfindia.gov.in       |                                                                              |                                                 |
|                                                                             |                                                                              | Captcha                                         |
|                                                                             |                                                                              | Sign in Reset                                   |
|                                                                             |                                                                              | Forgot Password                                 |
| & Benefits of Registration                                                  | Members with authenticated Aadhaar and Bank deta                             | % Important Links                               |
| <ul> <li>Download/Print your Updated Passbook anytime.</li> </ul>           | seeded against their VAN can now submit their @                              | 🖅 🕝 Activate UAN                                |
| Download/ Print your UAN Card.                                              | Withdrawal/Settlement/Transfer claims online.                                | 🖒 Know your UAN status                          |
| Update your KYC information.                                                | <ul> <li>One mobile number can be used for one registration only.</li> </ul> | 👉 UAN Allotment                                 |
|                                                                             | ✓ A member can view the passbooks of the EPF account                         | its                                             |

Step 2: Click on "Manage>Modify Basic Details".

| EMPLOYEES<br>MINISTRY OF L | * PROVIDENT FUND ORGANI<br>ABOUR & EMPLOYMENT, GOVERNI | SATION, INDIA<br>MENT OF INDIA |  |                         | UAN : 1009 9450  | 7718 /Mr. NEERAJ KUMAR                                                                  |
|----------------------------|--------------------------------------------------------|--------------------------------|--|-------------------------|------------------|-----------------------------------------------------------------------------------------|
| 🖀 Home 🛛 View 🚽            | Manage - Account -                                     | Online Services -              |  |                         |                  |                                                                                         |
|                            | CONTACT DETAILS                                        |                                |  | A Member F              | Profile          |                                                                                         |
| UAN Card                   | KYC                                                    |                                |  | UAN                     | 100004505008     |                                                                                         |
| Ŀ                          | MODIFY BASIC DETAILS                                   | 345                            |  | Name                    | Mr. NEEDALIKUMAR |                                                                                         |
| More Info O                | More In                                                | fo 🖸                           |  | Birth Date              | 15,00,008        |                                                                                         |
|                            |                                                        |                                |  | Gender                  | MALE             |                                                                                         |
|                            |                                                        |                                |  | Mobile No.              | 9                |                                                                                         |
|                            |                                                        |                                |  | E-mail                  | Neg - Sala       |                                                                                         |
|                            |                                                        |                                |  | Last Updated            | 15               |                                                                                         |
|                            |                                                        |                                |  | Password Change<br>Date | 15               |                                                                                         |
|                            |                                                        |                                |  |                         |                  |                                                                                         |
| i Alert                    |                                                        |                                |  |                         |                  |                                                                                         |
|                            |                                                        |                                |  |                         |                  |                                                                                         |
|                            |                                                        |                                |  |                         |                  |                                                                                         |
|                            |                                                        |                                |  |                         |                  | 15 of 24 - Clipboard<br>Item not Collected: Delete items<br>to increase available space |

Step 3: Please provide the correct details as per Aadhaar (System will verify the details entered with UIDAI- Aadhaar Data)

| ۲               | EMPLOY<br>MINISTRY | EES' PROVIDE<br>OF LABOUR & EN | NT FUND ORG | ANISATION, INDI | A<br>A                                             | UAN : 1003 410                | 0 5253 /Mr. SATISH CHANDRA PANDEY |
|-----------------|--------------------|--------------------------------|-------------|-----------------|----------------------------------------------------|-------------------------------|-----------------------------------|
| # Home          | View -             | Manage -                       | Account -   | Online Service  | S <b>*</b>                                         |                               |                                   |
| Modify Basic    | c Details          |                                |             |                 |                                                    |                               |                                   |
| N version 13 F  | Please Enter       | Aadhaar no.:*                  |             |                 | Not Available                                      | 63                            |                                   |
|                 |                    |                                |             |                 | Details As per UAN                                 | Changes requested**           |                                   |
| Name:*          |                    |                                |             |                 | SAT OLIVINODA DANDEY                               | НАСТИЧИСТВИИ                  |                                   |
| Date of Birth:* |                    |                                |             |                 | 23                                                 | 01                            |                                   |
| Gender:*        |                    |                                |             |                 | Male                                               | 🖲 Male 🔍 Female 🔍 Transgender |                                   |
| Is Establishme  | ent Closed?:       |                                |             |                 | ●No ○Yes                                           |                               |                                   |
| Select Employ   | er:                |                                |             |                 | MADYDA COATS LTD. (DSNHP000005000) *               |                               |                                   |
|                 |                    |                                |             |                 | Update Details                                     |                               |                                   |
| **Note: Chang   | jes requeste       | ed should be as                | per Aadhaar |                 |                                                    |                               |                                   |
|                 |                    |                                |             |                 |                                                    |                               |                                   |
|                 |                    |                                |             |                 | ©2015. Powered by EPFO s Thu 16 Nov 2017 ( SV 1.1. | 13)                           | Contact Us ? FAQ                  |
|                 |                    |                                |             |                 |                                                    |                               |                                   |

Step 4: On clicking "Update Details" on previous screen, request will be submitted to employer for further approval. Before submission by employer, employee can withdraw the request by pressing "Delete Request"

| ۲           | EMPLOY<br>MINISTRY | EES' PROVIDE<br>OF LABOUR & EI | ENT FUND ORG<br>MPLOYMENT, GO | ANISATION, INDIA<br>VERNMENT OF INDIA |                        | l                   | UAN : 10 | A Mr. SA CHANDS | EY<br>ogout |
|-------------|--------------------|--------------------------------|-------------------------------|---------------------------------------|------------------------|---------------------|----------|-----------------|-------------|
| 🖶 Home      | View -             | Manage 🗸                       | Account -                     | Online Services -                     |                        |                     |          |                 |             |
| Pending req | uests              |                                |                               |                                       |                        |                     |          |                 |             |
| Reference N | umber              |                                | Establis                      | hment Name                            | Details                | Present Status      |          | Action          |             |
| 2           |                    |                                | MAC                           | D                                     | View                   | Pending at employer |          | Delete request  |             |
|             |                    |                                |                               |                                       |                        |                     |          |                 |             |
|             |                    |                                |                               | @2046_Deversed.by/FD                  | FO - Thu 40 New 2047 / | (0)(4,4,40)         |          | Contact Us ? F  | AQs         |
|             |                    |                                |                               | ©2015. Powered by EP                  | PO S THU 16 NOV 2017   | (SV 1.1.13)         |          |                 |             |
|             |                    |                                |                               |                                       |                        |                     |          |                 |             |
|             |                    |                                |                               |                                       |                        |                     |          |                 |             |
|             |                    |                                |                               |                                       |                        |                     |          |                 |             |
|             |                    |                                |                               |                                       |                        |                     |          |                 |             |
|             |                    |                                |                               |                                       |                        |                     |          |                 |             |
|             |                    |                                |                               |                                       |                        |                     |          |                 |             |

### Step 5: Employer will login to Employer Interface of Unified Portal

Technical Help : 📞 18001-18005 (Toll Free) - Timing : 9:15 AM to 5:45 PM 🖂 Contact Us 🛛 A+ 🗛 🗛 🗗 🔽 🖆 nt of India Employees' Provident Fund Organisation, India Ministry of Labour & Employment, Government of India Please create your permanent login id and password of your choice after the first login. ▶ In case you have forgotten the 🔺 间 password/login id, use Forgot Password ..... link to get the same through SMS on your registered mobile number. Sign In 🗸 ▶ In case your account is locked due to repeated use of wrong password, use Forgot Password | Unlock Account Unlock account link. Employer Sign In What �s New Following frequently used services are available at The ECR format has been revised and it wil Item not Collected: Delete items Application for Employer Registration www.epfindia.gov.in without the erstwhile member id. Please st to increase available space

https://unifiedportal-emp.epfindia.gov.in/epfo/

Step 6: Employer can view the change requests submitted by employees by clicking on "Member>Details Change Request"

|                | EMPLOYEES         | PROVIDENT FUN         | D ORGANISATION         | , INDIA              |             |                 | & Welcome: mad<br>Est. Id: DS | coatst 0               | 🗚 🗛 🔁 employerfeedback@epfindla.gov.in<br>(& Logout                                     |
|----------------|-------------------|-----------------------|------------------------|----------------------|-------------|-----------------|-------------------------------|------------------------|-----------------------------------------------------------------------------------------|
| 🖶 Home         | Member -          | Establishment 👻       | Payments 👻             | Dashboards 👻         | User 🗸      | Admin 🗸         | Online Services +             |                        |                                                                                         |
|                | MEMBER PRO        | FILE                  |                        |                      |             |                 |                               | _                      |                                                                                         |
| i              | REGISTER-INE      | DIVIDUAL              |                        |                      |             |                 |                               | 🚑 Emp                  | ployer Profile                                                                          |
| ө кү           | REGISTER-BU       | LK                    | gistration are availa  | ble for approval aft | er UAN allo | cation. Click h | ere                           |                        | MADURA COATS LTD                                                                        |
|                | KYC-BULK          |                       | J                      |                      |             |                 |                               | Est. Id                | DS                                                                                      |
|                | EXIT-BULK         |                       |                        |                      |             |                 |                               | PF                     | Un-Exempted                                                                             |
|                | APPROVALS         |                       |                        |                      |             |                 |                               | Pension                | Un-Exempted                                                                             |
|                | APPROVE MIS       | SING DETAILS          |                        |                      |             |                 |                               | EDLI                   | Un-Exempted                                                                             |
|                | AADHAAR VER       | RIFICATION            |                        |                      |             |                 |                               | Address                | B-53 OKHLA INDL. AREA, PHASE I,NEW DELHI,<br>Dist: NEW DELHI, State: DELHI, Pin: 110020 |
| FORN           | PAN VERIFICA      |                       | oloyer may edit, if re | equired, and print t | ne Form aga | in for submiss  | ion to PF Office.             | PF Office              | DELHI (SOUTH) [NHP]                                                                     |
|                | DETAILS CHAN      | IGE REQUEST           |                        |                      |             |                 |                               | i Onli                 | ine Services                                                                            |
|                |                   |                       |                        |                      |             |                 |                               | No. Of Pendi<br>Claims | ing Transfer -                                                                          |
| 112.133.230.38 | /epfo/modifyBasic | Details/transSummary0 | Grid? HDIV STATE =2-   | 14-82C0F01D73D09C    | 065F5B4AFC2 | 2900678         |                               | Oldest Claim<br>Since  | n Pending -                                                                             |
| 🔼 Octob        | er Paymentsc      | 5V ^                  |                        |                      |             |                 |                               |                        | Show all                                                                                |

Step 7: Employer can view the online requests received from employees and can thus take appropriate action by giving the proper remark.

| ۲                   | EMPLOYEES' PROVIDENT FUND ORGANISATION, INDIA     Est. Id: DS |            |           |            |                 |           |                           |                  |         |        |                |
|---------------------|---------------------------------------------------------------|------------|-----------|------------|-----------------|-----------|---------------------------|------------------|---------|--------|----------------|
| 🖀 Home              | Member -                                                      | Establi    | shment -  | Payments - | Dashboards -    | User - Ad | dmin - Online Servic      | es 🕶             |         |        |                |
|                     |                                                               |            |           |            | Enter UAN:      |           | Search                    |                  |         |        |                |
| Reference<br>Number | UAN                                                           |            | Member ID |            | Name as per UAN | Entity    | Present entries           | Proposed changes | Approve | Reject | Remark**       |
| 2                   | 100                                                           |            | DSNHR     | 22         |                 | Aadhaar:  |                           | 63 63 49         | Approve | Reject | may be changed |
|                     |                                                               |            |           |            |                 | Name:     | SATION CHANDRA<br>Patrony |                  |         |        |                |
|                     |                                                               |            |           |            |                 | DOB:      | 23                        | 01-1057          |         |        |                |
| *Note: Pleas        | se submit re                                                  | mark for r | ejecting  |            |                 |           |                           |                  |         |        |                |
| Requests P          | rocessed b                                                    | y Employ   | er        |            |                 |           |                           |                  |         |        |                |
|                     |                                                               |            |           |            | Enter UAN:      |           | Search                    |                  |         |        |                |
| Reference<br>Number | UAN                                                           | I          | Member ID |            | Name as per UAN | Entity    | Present entries           | Proposed changes | Stat    | tus    |                |

Step 8: After approval of request, employer can see the latest status of request.

| Home Mer            | nber - Establi  | ishment - Payments - | Dashboards - Us            | ser - Adm  | in - Online Services | •                        |                                               |
|---------------------|-----------------|----------------------|----------------------------|------------|----------------------|--------------------------|-----------------------------------------------|
|                     |                 |                      |                            |            |                      |                          |                                               |
|                     |                 |                      | NOF                        | RECORDS FO | DND                  |                          |                                               |
| equests Proce       | essed by Employ | ver                  |                            |            |                      |                          |                                               |
|                     |                 |                      | Enter UAN:                 |            | Search               |                          |                                               |
|                     |                 |                      |                            |            |                      |                          |                                               |
| Reference<br>Number | UAN             | Member ID            | Name as per UAN            | Entity     | Present entries      | Proposed changes         | Status                                        |
|                     | 1000000000000   | DSN                  | 0 HANGA WARDOWN<br>KAUSHIK | Name:      |                      | HARSH VARDHAN<br>KAUSHIK | Approved by employer> Pending at field office |
|                     | 400             | DSN                  | 2 SATCH CHANGE             | Aadhaar:   |                      | 63                       | Approved by employer                          |
|                     | 100             |                      | P Y                        |            |                      |                          |                                               |

Step 9: After approval of request by employer, request will appear as a task in login of Dealing Hand, of concerned EPFO office, in the Field Office Interface of Unified Portal.

| EMPLOYEES' PROVIDENT FUND ORGANISATION, INDIA<br>MINISTRY OF LABOUR & EMPLOYMENT, GOVERNMENT OF INDIA | 🛃 🕅 🔝 🥃 fofeedback@epfindla.gov.in<br>Language : Hindi   English |
|----------------------------------------------------------------------------------------------------|------------------------------------------------------------------|
| A+ Welcome!!                                                                                          | 🔶 Sign In                                                        |
| Admin Login                                                                                           | Username 105500                                                  |
|                                                                                                    | Password                                                         |
|                                                                                                    | T <sup>1</sup> AT 7                                              |
|                                                                                                    | Enter TIAT                                                       |
|                                                                                                    | Sign in 🖌 🛛 Reset 🔊                                              |
|                                                                                                    | Forgot Password   Unlock Account                                 |
|                                                                                                    |                                                                  |
| ©2015.Powered by EPFO , Fri 17 Nov 2017 (                                                             | SV 1.1.66)                                                       |
|                                                                                                    |                                                                  |
|                                                                                                    |                                                                  |
|                                                                                                    |                                                                  |

Step 10: Dealing Hand can login and view the online change requests by clicking "Member>Details Change Request"

| ome Establishment - Online Services - OTCP -                     | MEMBER - Dashboard - Admin -                               |               |                                                                 |
|------------------------------------------------------------------|------------------------------------------------------------|---------------|-----------------------------------------------------------------|
| Alerts                                                           | DETAILS CHANGE REQUEST                                     | E+ Field Of   | fice Profile                                                    |
|                                                                  |                                                            | Office Code   | NHP                                                             |
|                                                                  |                                                            | Office Name   | DELHI (SOUTH)                                                   |
|                                                                  |                                                            | Region Name   | DL - DELHI (SOUTH)                                              |
|                                                                  |                                                            | Address       | EPFO Complex, Plot No. 23Behind ACP<br>Office,Sector-23,Dwarka, |
|                                                                  |                                                            | City          | New Delhi                                                       |
| What's New                                                       |                                                            | Pin           | 110075                                                          |
| ORM 5A Data fields made editable. Employer may edit, if requi    | red, and print the Form again for submission to PF Office. | Telephone No. | 011-2                                                           |
| alidity of challan for online payments through internet is 12 da | /5.                                                        | E-mail        | RO.DELLI TUOCO OVIN                                             |
|                                                                  |                                                            |               |                                                                 |
|                                                                  |                                                            |               |                                                                 |

| ending rea          | quests |           |                             |          |                                |                  |                 |                                                         |        |                  |         |
|---------------------|--------|-----------|-----------------------------|----------|--------------------------------|------------------|-----------------|---------------------------------------------------------|--------|------------------|---------|
|                     |        |           | Ente                        | r UAN:   |                                | Search           |                 |                                                         |        |                  |         |
| Reference<br>Number | UAN    | Member ID | Name as per<br>UAN          | Entity   | Present<br>entries             | Proposed changes | Remark**        | Recommendation                                          | Action | Choose<br>case   | Remarks |
| 2                   | 100    | DSN       | SATISH<br>CHANDRA<br>PANDEY | Aadhaar: |                                | 63 9             | May be approved | Recommend for<br>approval<br>Recommend for<br>rejection | Submit | ⊖Minor<br>®Major |         |
|                     |        |           |                             | Name:    | SATURA<br>Charactera<br>PANOTY |                  |                 |                                                         |        |                  |         |
|                     |        |           |                             | DOB:     | 21-00-005                      | 01-0057          |                 |                                                         |        |                  |         |

Step 11: After due verification Dealing Hand can submit his/her recommendations to Section Supervisor.

The Dealing Assistant can put the case either for Approval or Rejection by selecting the appropriate radio button i.e. Recommended for Approval or Recommended for Rejection with proper remarks.

In the same manner Section Supervisor can submit his/her recommendations to APFC/RPFC.

Step 12: Finally APFC/RPFC can Approve/Reject the case.

| ۲                   | EMPLOYEE<br>MINISTRY OF | S' PROVIDENT FUND ORGA<br>Labour & Employment, govi | NISATION, INE<br>ERNMENT OF IN | DIA<br>DIA |                               |                              |          | 👗 Welcome 1055                                          | 14 A A A I I<br>Languag | ofeedbac<br>ge : Hindi   E | k@epfindia.gov.in<br>nglish   ⊕ Logou  |
|---------------------|-------------------------|-----------------------------------------------------|--------------------------------|------------|-------------------------------|------------------------------|----------|---------------------------------------------------------|-------------------------|----------------------------|----------------------------------------|
| MEMBER              | - Admin -               |                                                     |                                |            |                               |                              |          |                                                         |                         |                            |                                        |
| Pending rec         | quests                  |                                                     |                                |            |                               |                              |          |                                                         |                         |                            |                                        |
|                     |                         |                                                     | Ente                           | er UAN:    |                               | Search                       |          |                                                         |                         |                            |                                        |
| Reference<br>Number | UAN                     | Member ID                                           | Name as<br>per UAN             | Entity     | Present<br>entries            | Proposed changes             | Remark** | Recommendation                                          | Action                  | Choose<br>case             | Remarks                                |
| 2                   | 10                      | DSN HER COMPANY                                     | SATISH<br>CHANDRA<br>PANDEY    | Aadhaar:   |                               | 631090000719                 |          | Recommend for<br>approval<br>Recommend for<br>rejection | Approve<br>Reject       | Minor                      | DA : May<br>be<br>approved<br>SS : may |
|                     |                         |                                                     |                                | Name:      | SATION<br>CHANNELA<br>PANDARY | HATSH<br>Valottan<br>Katotak |          |                                                         |                         |                            | be<br>approved                         |
|                     |                         |                                                     |                                | DOB:       | 2 <b>117-1</b> -<br>1185      | 0                            |          |                                                         |                         |                            |                                        |
| **Note: Pleas       | se submit rema          | rk for rejecting                                    |                                |            |                               |                              |          |                                                         |                         |                            |                                        |